## **4.1 Incidents Grid Page**

On the Incidents Grid page, you can review and manage incidents in a table based on your permissions. Click the Incidents tab to access the Incidents Grid page. See descriptions of the main elements on the Incidents Grid page following the labelled screenshot.

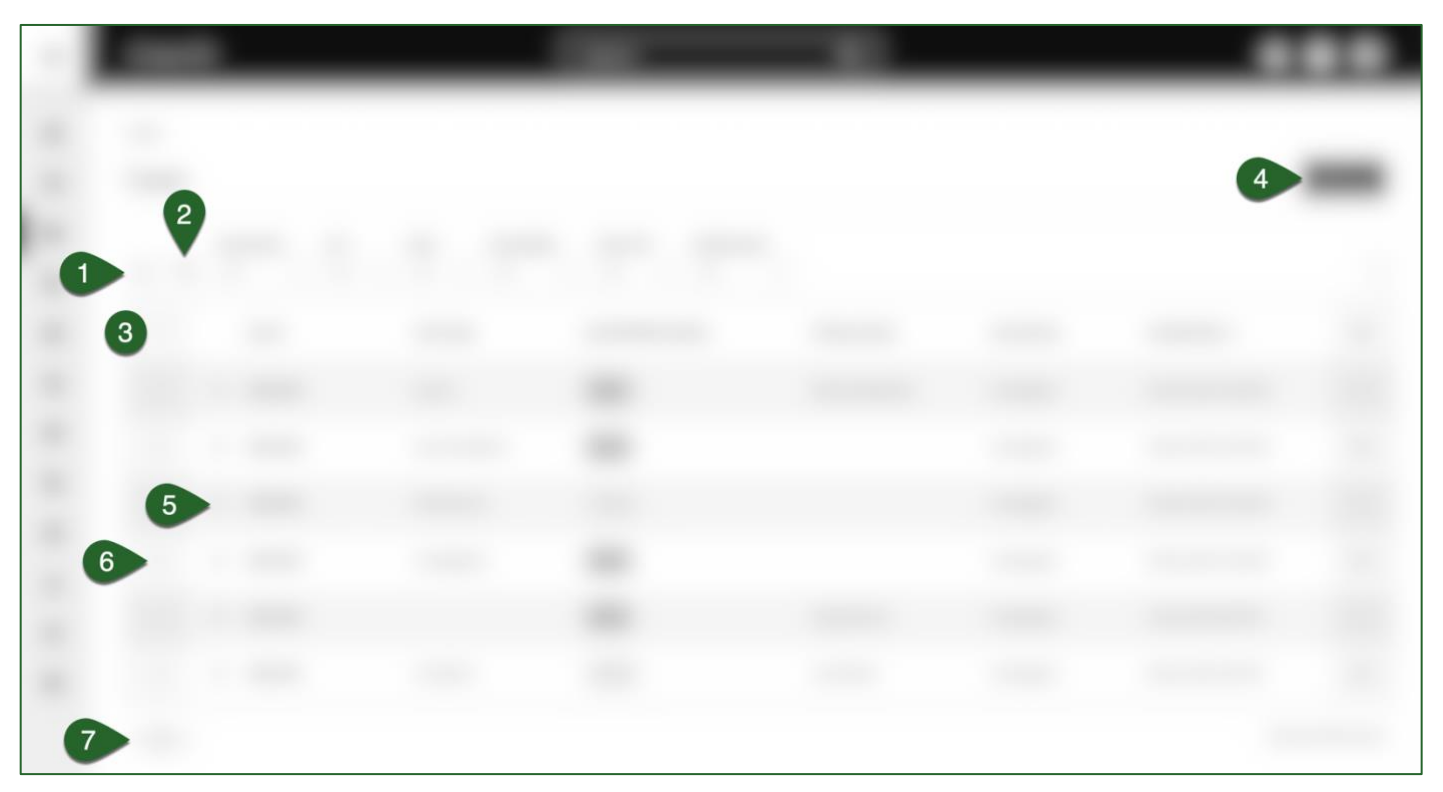

- 1. **Search** button: click to enter text in the search box and the grid will pull all incidents that (1) contain the text and (2) you have permissions to access.
- 2. Filters: you can filter the grid to only see certain types of incidents. The filters available by default are "Status", "List", and "Team". You can add more filters by clicking the **Filter Menu** button, selecting the fields by which you want to narrow down the grid data, then clicking **Done**.
- 3. Grid: each row represents one incident record in [product]. Click a row to see that record's page. You will only see incidents that you have permissions to access.
- 4. Add Incident button: navigates you to the New Incident form to add an incident in [product] (see Add an Incident).
- 5. Bookmark: bookmark incidents by clicking the star icon. Your bookmarked incidents will have an orange star.
- 6. Select incidents: click the checkbox to select the record and see additional options. You can select multiple incidents simultaneously.
  - a. Add to Lists: add the incidents you selected to an existing list or create a new list.
  - b. Re-assign: reassign all selected incidents. See Assign a Case for details.
  - c. Export: export all selected incidents to a .csv file. See **Export Grids** for details.
- 7. Grid pages: navigate through the grid results using the page numbers.